# 大人にも使える TI-89 (入門編)

## 福井高専数学科

#### (長水壽寛,坪川武弘)

入学時から TI-89 を持たせて、今年度で4年目となりました。「必要な機能を必要な時に調べ て授業にいかす」ということにし,機械に振り回されないことを、また,多くの方の授業実践の 経験からできる限りのことを学ぶことをも心がけてきました。私たちの経験から言えることは, TI-89 のようなテクノロジーは利用できるのならば、大いに利用したほうがよいということ,そ して,授業経験は互いに交換しなくてはならないということです。 TI-89 などを使うことは難し くはありません。学生・生徒たちはいとも簡単に使いこなしているのですから。この講座では初 心者の方も安心して使える利用例を紹介します。今年度は以下の3つのトピックと関連する話題 を取り上げます。

- (1) 「一次変換を目で見る。行列の取り扱いと簡単なプログラム」
- (2) 「微分しても変わらない指数関数を探す。関数のグラフの使い方」
- (3) 「データは分析を。データマトリックスエディターによるデータの解析」

1. 一次変換を目で見る。行列の取り扱いと簡単なプログラム

TI-89 での行列は, [[a, b] [c, d]] -> P, または, [a, b; c, d] -> P と定義します。これで

$$P = \begin{pmatrix} a & b \\ c & d \end{pmatrix}$$

という行列が表されます。行を内側の括弧でひとまとめにします。

#### 1.1 行列の取り扱い

- (1) 行列の和・差・定数倍・積は通常の文字式の計算と同様で
- す。特に行列の積は, | × | を用います。

(2) 一次変換では,点を列ベクトルで表現した

$$\begin{pmatrix} x' \\ y' \end{pmatrix} = \begin{pmatrix} a & b \\ c & d \end{pmatrix} \begin{pmatrix} x \\ y \end{pmatrix}$$

が多いですが, TI-89 では, 行ベクトルを用いた方が編集・修 正が簡単です。行ベクトルの場合の一次変換の関係式は,

$$\begin{pmatrix} x' & y' \end{pmatrix} = \begin{pmatrix} x & y \end{pmatrix} \begin{pmatrix} a & b \\ c & d \end{pmatrix}^{T}$$

転置行列は, 2nd MATH から, [4:Matrix] [1:T] で選択で きます。記法は, p T の形です。

| 64                                     | in line              | le finalet | Ni-<br>cester      |     |
|----------------------------------------|----------------------|------------|--------------------|-----|
| • 9 8<br>7 5<br>• 4 3<br>2 1<br>3+P+24 | +p<br> +q<br> 41     |            | [9<br>7<br>[4<br>2 | 853 |
|                                        | La 1734 The<br>Harns |            | (*****)<br>[9<br>7 |     |

| 45:51/V<br>6:51/V<br>6:00<br>8:00<br>8:00<br>8:00<br>8:00<br>8:00<br>8:00<br>8:00 | ti<br>ult(<br>ntitu(<br>nent(<br>gi | :           | [4<br>2 | 3   |
|-----------------------------------------------------------------------------------|-------------------------------------|-------------|---------|-----|
| N N                                                                               | 540 AUTS                            | <b>FUEK</b> |         |     |
|                                                                                   |                                     |             |         | _   |
| Citation Section                                                                  | ira California                      | Pres Cla    | in in   |     |
| 7 5                                                                               | *p                                  |             | 17      | 5,  |
| [4 3]                                                                             |                                     |             | [4      | 3]  |
| l2 1                                                                              | * 4                                 |             | lε      | 11  |
|                                                                                   |                                     |             | 152     | 100 |

P TI FALIN KAO AUTO FUNK S/TR

3 p + 2 - q

(3) 2 点(x1, y1), (x2, y2)を結ぶ線分を描くには,
 Line x1, y1, x2, y2 を用います。

(4) 行列 Q から,第 k 行の行ベクトルを取り出すには,Q[k]とします。

行列 Q から, (I, j)成分を取り出すには, Q[I, j] とします。

## 1.2 プログラム作り

仕様 名前 lt ,入力行列 A,B(Aは変換行列,Bは図形行列) 図形行列 Bは,各行を点の座標とし,順に第 k行と第 k+1 行を 線分で結ぶものとする。画面には,元の図形と変換後の図形を 表示する。

新規プログラムは, APPS [7:Program Editor] [3:New..]
 として, Variable: 欄に, lt と入力します。

プログラム名と Prgm EndPrgmt が現れてプログラムエディター画面になります。

(2) 以下のように入力します。

Lt(a,b)

Prgm (すでに入力済み)

Local gdr, mab, ma1, ma2

<sup>c</sup> Subroutine (コメント行なので入力しなくても可)

Define gdr(m)=Prgm (直線描画の副プログラムの始め)

Local k, nm

dim(m)[1] -> nm

For k, 1, nm - 1

Line m[k,1], m[k,2], m[k+1,1], m[k+1,2]

EndFor

EndPrgn (直線描画の副プログラムの終わり)

c Draw Original

max(b) -> mab

1.25 \* mab[1,1] -> xmax

1.25 \* mab[1,2] -> ymax

-xmax -> xmin : -ymax -> ymin

ZoomSqr (カタログから入力)

gdr(b)

c

Pause ([F2Control] [8:Transfers] [1:Pause] より)

| 1         1         1         1         1         1         1         1         1         1         1         1         1         1         1         1         1         1         1         1         1         1         1         1         1         1         1         1         1         1         1         1         1         1         1         1         1         1         1         1         1         1         1         1         1         1         1         1         1         1         1         1         1         1         1         1         1         1         1         1         1         1         1         1         1         1         1         1         1         1         1         1         1         1         1         1         1         1         1         1         1         1         1         1         1         1         1         1         1         1         1         1         1         1         1         1         1         1         1         1         1         1         1         1         1         1         1                                                                                                            |
|----------------------------------------------------------------------------------------------------|
| • q[1] [4 3]<br>• q[2,1] 2<br>244988 AND THE LTH                                                                                                    |
| Part Contract<br>If I ashfipps+MPPS<br>If I ashfipps+MPPS<br>If I ashfipps+MPPS<br>If I ashfipps<br>If I ashfipps<br>I ashfipps<br>I ashfipps<br>I ashfipps.                                                                                                    |
| NCH<br>Tete: ProPrint+<br>Peliter: nates<br>Perietite<br>Cotorrell: Clocomon                                                                                                    |
| Table File-Table File<br>Table File-Table File<br>Table File-Table File<br>Table File<br>Table Fil                                                                                                    |
| FILE AD AUTO FUEL                                                                                                    |
| The first of the first of the f                                                                                                    |
| (12) First (12) (12) (12) (12) (12) (12) (12) (12)                                                                                                    |
|                                                                                                    |
| radir(b)<br>Pause<br>startob<br>Pause<br>startob<br>Pause<br>Pause<br>Pa |
| To-         To-         To- <thto-< th=""> <thto-< th=""> <thto-< th=""></thto-<></thto-<></thto-<>                                                                                                    |

Linear Transformation
 b \* a T -> bb
 Draw (上の Draw Original をコピーしてペーストする)
 max(bb) -> mab (b を bb に変更)
 1.25 \* mab[1,1] -> xmax
 1.25 \* mab[1,2] -> ymax
 -xmax -> xmin : -ymax -> ymin
 ZoomSqr
 gdr(bb) (b を bb に変更)
 c
 Pause
 gdr(b)
 EndPrgm

- 1.3 実験してみよう
- (1) 変換行列を決めます。

(2) 図形データをつくります。点を順に結ぶので「閉じた」図 形にするには、図形行列の最後に始めの点を付け加えます。

(3) lt(a,b) として実行してみます。

1.4 少し複雑な図形も変換してみます。

1.5 相似拡大、回転、対称移動などの行列を用いて試してくだ さい。

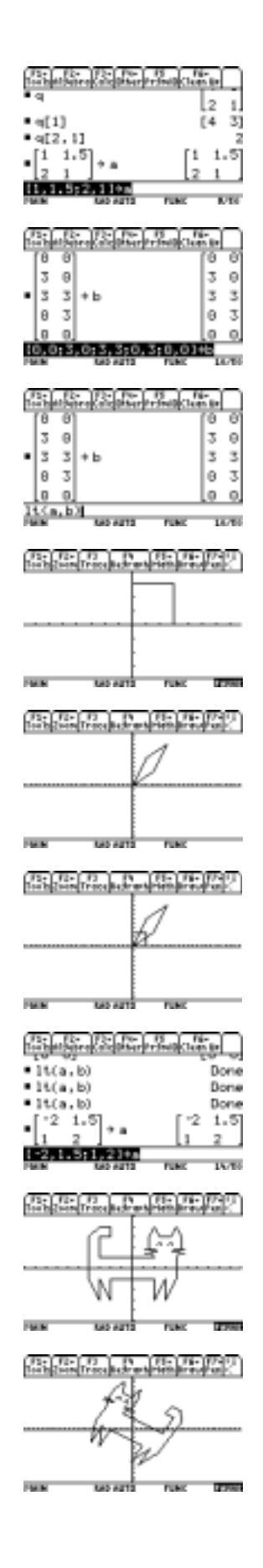

2 微分しても変わらない指数関数を探す。関数のグラフの使い方 関数 y = f(x)の平均変化率(f(x+h) - f(x))/hをグラフでみることができます。それを用いて 自然対数の底と $e^x$ の微分を考えてみます。

2.1 指数関数とその平均変化率のグラフの入力のしかた

(1) Y=エディターに切り替えます。

[Y=]

y1 に指数関数を、y2 にその平均変化率を入力します。この とき底は 2 にしておきます。 *h*は簡単に変更できるようにしま す。

 $y1 = a^x$  | a = 2

 $y_{2} = (y_{1}(x + h) - y_{1}(x)) / h | h = 0.1$ 

ここで、式に現れた縦棒は一時的な条件を表しています。この 入力は、 | を用います。このキーは with キーと呼んでい ます。

(2) [F2 Zoom] [6:ZoomStd] で標準画面表示をします。

2.2 画面の特定範囲を拡大します。

ズームボックス機能を用います。 [F2 Zoom] [1:ZoomBox] で見たい範囲を、長方形の対角線の2つのコーナーを指定して 拡大します。

コーナー指定はカーソルキーで行います。 <u>2nd</u> キーを併用す ると早く動きます。

2.3 y2のグラフのスタイル変えると見やすい。
Y=画面で、y2の式を反転させて、2nd [F6 Style] から、[2: Dot]
を選択します。

2.4 底を 2 から変化させて y1 と y2 との関係を観察しましょう。このとき、hも小さくした方がよいでしょう。

2.5 y2の式を中心差分にする方法もあります。

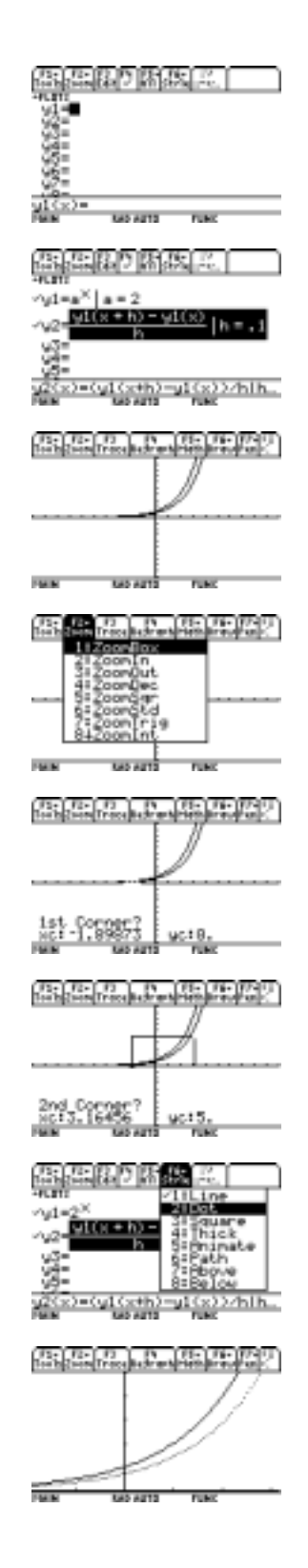

3. データは分析を。データマトリックスエディタによるデータの解析

アプリケーションのデータマトリックスエディタを使って、入力されたデータを

- (1) グラフ化
- (2) 統計処理
- (3)回帰分析

することができます。ここでは、データマトリックスエディタの簡単な使い方を説明します。

- 3.1 グラフ化
- (1) <u>APPS</u> 6:Data/Matrix Editor を選択し、データを入力、
   またはデータファイルを選びます。
- (2)データ入力画面で、F2 Plots Setup または F1
   (式入力画面)を選択します。
- (4) Plots Setup では、グラフの番号と F1 Difine を、
   式入力画面では F3 Edit を選択し、必要な事柄を
   入力します。
- (5) F3 でグラフを描きます。
- 3.2 統計処理
- (1) データ入力画面で、|F5 || Calc | を選択します。

(2) Calculate Type で統計処理する内容を決めます。
 One Var ・・・1 変数の統計量
 Two Var ・・・2 変数の統計量

| (F17  | APPLICATIONS                    | 5        |
|-------|---------------------------------|----------|
| 10015 | 1 FlashApps                     | APPS     |
|       | 2:Y= Editor<br>  3:Window Edito | r.       |
|       | 4:Graph                         |          |
|       | 5:Table                         |          |
| 1     | <u>Current Natrix</u>           | Editor P |
| Ę     | New Editor                      | or i     |
|       | new                             | -        |

TYPE OR USE ++++ CENTERI OR CESCI

| Æ | main\jinl                                    | kou Plot 2       |
|---|----------------------------------------------|------------------|
| ۲ | Plot Type<br>Mark                            | Scatter+<br>Box+ |
| - | x<br>y                                       | c1<br>c2         |
| ł | Han 1042 et singht.                          |                  |
| 1 | ive:                                         | Pries: NU 7      |
| 1 | -Coresony L. L. L. L.<br>Buthole -Coresonnet | <:               |
| 츴 | Enter=SAVE                                   |                  |

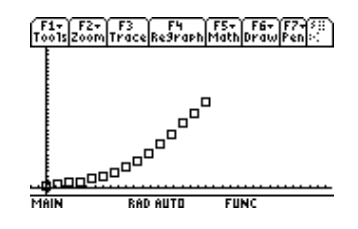

| R         | main\jinko            | u Calculate | 2  |
|-----------|-----------------------|-------------|----|
| HT.       | Calculation Type      | TwoVar 🗧    | 귀  |
|           | X<br>v                |             |    |
| 1         | Aura Besterato II.    | 0.00.3      |    |
| 1         | Use Freq and Cate9    | ories? NO+  |    |
| 1         | : 79:<br>: .>09://    |             |    |
| 4-        | BARRIE (12943-MAR)    | <:          |    |
| Ł         | < <u>Enter=SAVE</u> > | ESC=CANCEL  | ۶ŀ |
| <u>us</u> | E + AND + TO OPEN C   | HDICES      |    |

|                                                                                                    | main'\jinkou                                                                    | Calculate                                                                                                    |
|----------------------------------------------------------------------------------------------------|---------------------------------------------------------------------------------|----------------------------------------------------------------------------------------------------|
| Calcula<br>X<br>Use Fre<br>Vesso<br>Vesso<br>V | tion Type<br>c.:Erctv<br>a and Cate9c<br>v<br>cu <sup>2</sup> e3oy.et<br>SAVE > | 1:0neUar<br>2:TwoVar<br>3:CubicReg<br>4:ExpReg<br>5:LinReg<br>6:LnReg<br>7:MedMed<br>8:PowerReg<br><esc:gancel>/</esc:gancel> |
| MAIN                                                                                                    | RAD AUTO                                                                        | FUNC                                                                                                    |

## 3.3 回帰分析

(1) データ入力画面で、F5 Calc を選択します。

- (2)目的に応じて、どの回帰分析を行うか選択します。
   CubicReg ・・・3次回帰
   ExpReg ・・・指数回帰
   LinReg ・・・線形回帰
   Logistic ・・・ロジスティック回帰 など
- (3) 選択した回帰分析について必要な事柄を入力します。
- (4) Store RegEQ to では求めた回帰曲線を関数として保存 します。
- (5) データのグラフと回帰曲線を同じ画面に描かせること ができます。

| main%jinko                             | u Calculate                                                                                                    |
|----------------------------------------|----------------------------------------------------------------------------------------------------|
| Calculation Type                       | Logistic >                                                                                                    |
| x<br>y                                 |                                                                                                    |
| Store Re9EQ to                         | none>                                                                                                    |
| Use Freq and Cate9                     | ories? NO+                                                                                                    |
| ~~~~~~~~~~~~~~~~~~~~~~~~~~~~~~~~~~~~~~ |                                                                                                    |
| Becade Caresonies                      | C                                                                                                    |
| (Enter=SAVE)                           |                                                                                                    |
|                                        | main/Jinko<br>Calculation Type<br>X<br>Store ReSEQ to<br>Use Free and CateS<br>Pres<br>Indextore (SPe3ore)<br>Indextore (SPe3ore)<br>(Enter=SAVE) |

USE + AND + TO OPEN CHOICES

| R  | main%jinkou Calculate              | נכ |
|----|------------------------------------|----|
| 뚭  | Calculation Type., Logistic +      | 귀  |
|    | x <u>C1</u><br>y                   |    |
| 1  | Store RegEQ to 91(x) >             |    |
| 1  | Use Freq and Categories? NO+       |    |
| ]  | <>>>>                              |    |
| ſ  | Buttode Categories KC              |    |
| ね  | <u> (Enter=SAVE</u> ) (ESC=CANCEL) | ሥ  |
| US | E 🗧 AND 🔢 I OPEN CHOICES           |    |

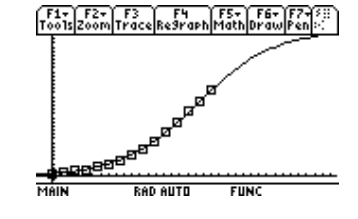